#### CURRENT MEMBER FIRST TIME LOGGING INTO THE NEW PORTAL

Select SIGN UP

<page-header><section-header><complex-block><complex-block><image>

### **Notice Anything Different?**

We've made a few updates to improve your INCOSE experience!

#### Members! Please Take Action Now To Set Up Your Login For Our New Member Portal

If you are a member if INCOSE, please follow these simple instructions to create your login on our new portal. This will link your new login to your existing information which has been moved into the new system.

STEP 1 - SIGN UP and SET UP A LOGIN ACCOUNT:

Use the Sign Up button above.

## Already Set Up Your Login? Now This...

If you have already followed the steps on this page to establish your login on the new portal, then you're ready to login. You can use the button below. Set Up an Account – enter the information – Check in your email to Verify your Email address (see next page) or Resend the verification email if you do not receive from the browser window as shown on the right below.

| Log In Set Up an Account                                             |                                                                                                    |
|----------------------------------------------------------------------|----------------------------------------------------------------------------------------------------|
| Jours@example.com                                                    |                                                                                                    |
| 🛆 your password                                                      |                                                                                                    |
| Enter your first name                                                | My Profile Home 🗸 Account 🗸 Membership 🗸 Certifications 🗸 Store 🗸                                                           |
| Enter your last name                                                 |                                                                                                    |
| By signing up, you agree to our terms of service and privacy policy. | Verify your email address.                                                                                                  |
| SET UP >                                                             | In order to start using this system, you need to verify your email address by clicking on the<br>link that was sent to you. |
|                                                                      | Resend Verification Email Logout & Start Over                                                                               |

## Verification Email – Click Verify

Welcome to the INCOSE Portal, Test01!

INCOSE <info@incose.net> To \_\_\_\_\_\_text01@univmgt.com () If there are problems with how this message is displayed, click here to view it in a web browser.

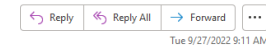

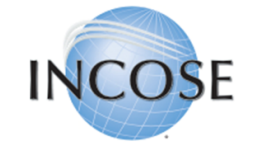

#### Welcome Test01 Test01!

Thank you for signing up. Once you have verified your email, we will try to match your information to an existing contact in our database. If we cannot find you, we will ask you to provide some additional contact information to complete your registration. You will then be able to access the INCOSE Portal.
From this portal, you will be able to join or renew your membership, register for events, shop the online store, and more.
Please verify your email address by clicking the following link:
Verify
If you are having any issues with your account, please don't hesitate to contact us by replying to this mail.

Thank you, International Council on Systems Engineering (INCOSE)

Once your email is verified, Log in with your email and password.

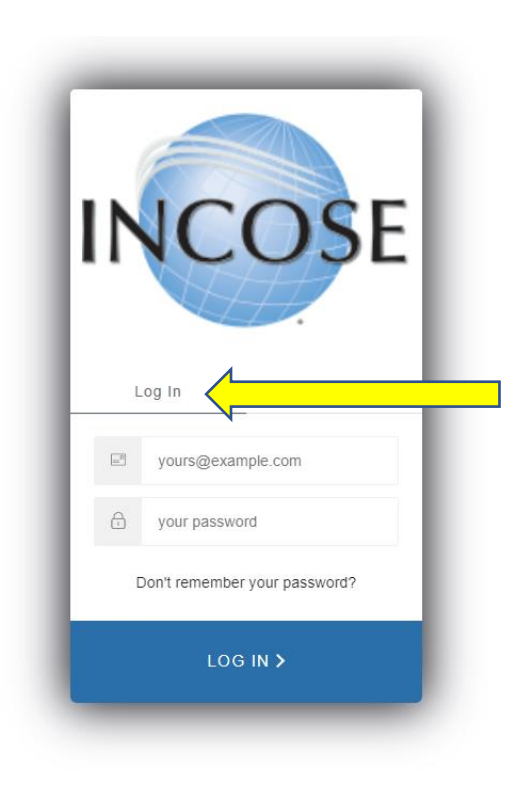

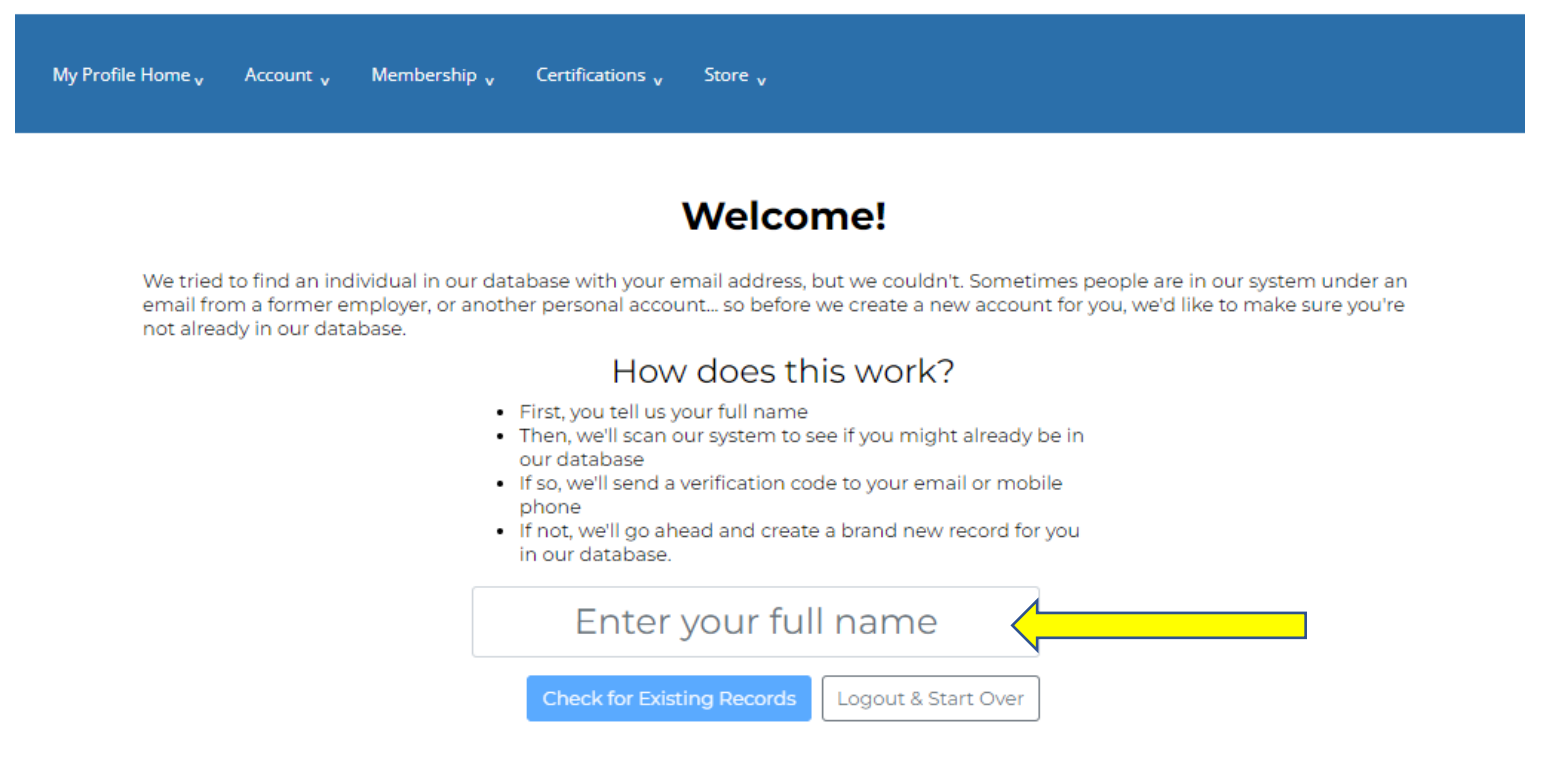

Review the list of potential duplicate records and select if you locate yourself. Otherwise, go ahead and create a new record:

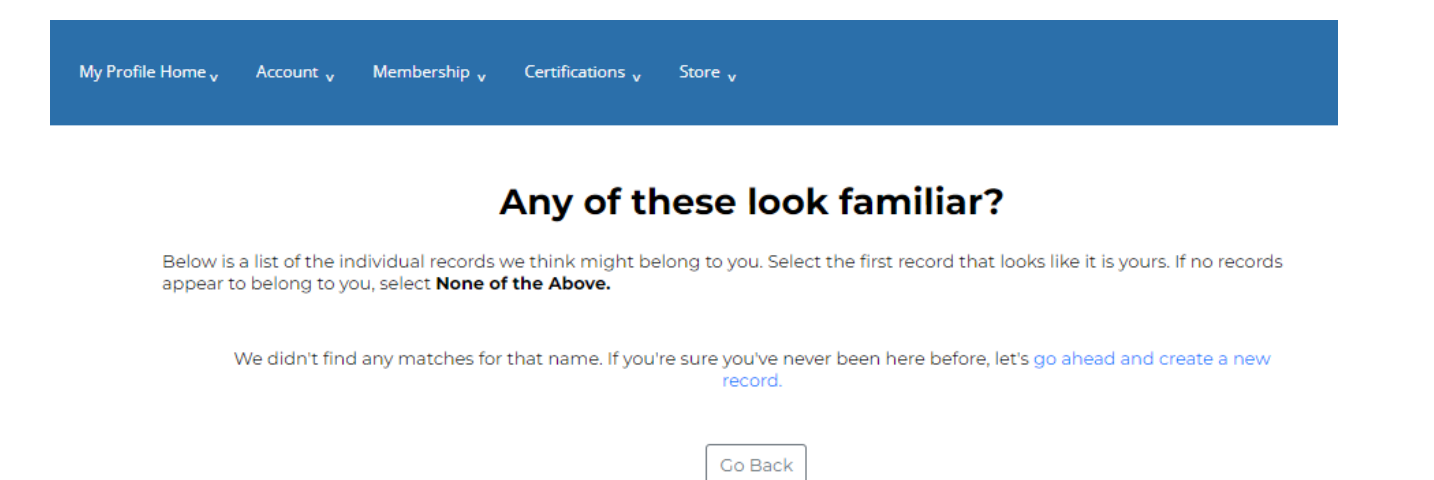

Your account is set up. If you used an email that is associated with a CAB Organization, it will link you with that organization. Select Continue

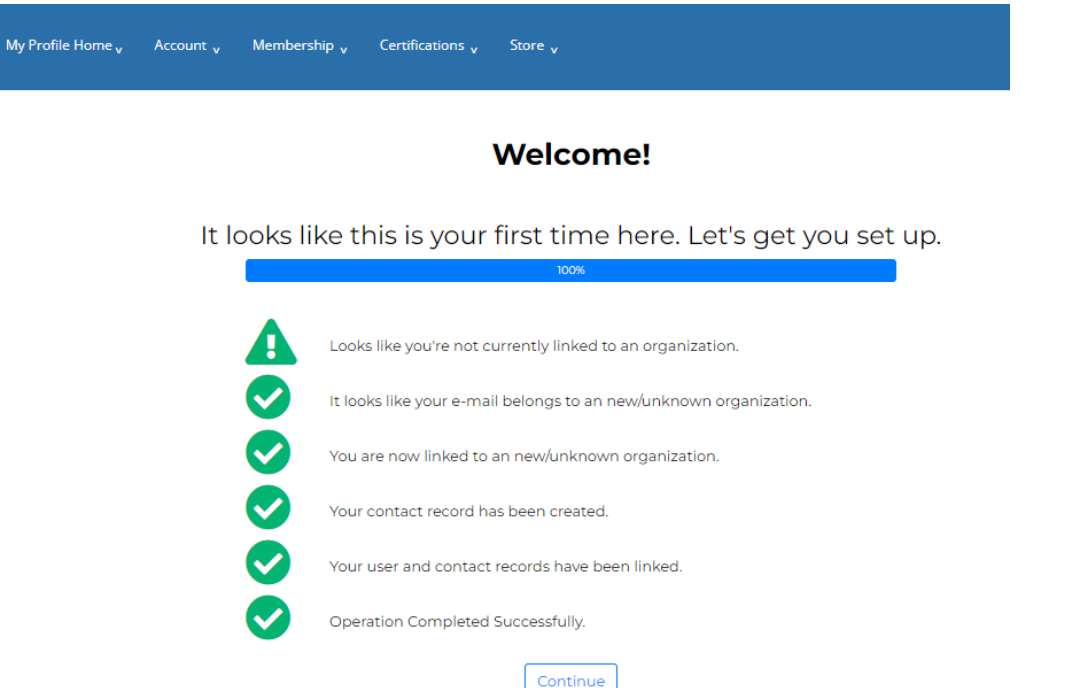

Welcome email should be received when you set up your account. If you select <u>click here</u> you will be taken to the Portal where you will then finish setting up your account information.

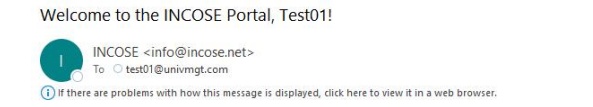

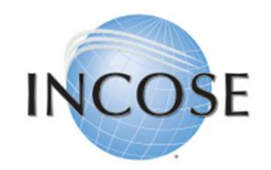

Welcome to International Council on Systems Engineering (INCOSE), Test01 Test01!

You can click here to visit the INCOSE Member Portal.

If you are having any issues with your account, please don't hesitate to contact us by replying to this email.

Thanks! International Council on Systems Engineering (INCOSE) When you select Continue – you will be taken to your Profile Information where you can update your record, including Communication Preferences and Personal Information

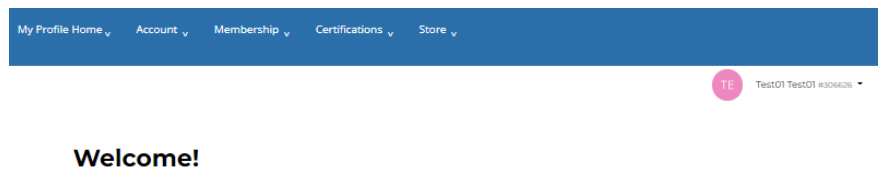

| This information will be used to identify<br>phone provider. Messages are sent from<br>international charges.                                                                                                    | our account. If you use text messaging to verify your profile, you may incur costs from your mobile<br>he US, so if you are providing a Non-US mobile number, your mobile phone provider may apply                                                                                                    |  |  |
|----------------------------------------------------------------------------------------------------|----------------------------------------------------------------------------------------------------|--|--|
|                                                                                                    | Email Address                                                                                                    |  |  |
|                                                                                                    | test01@univmgt.com                                                                                                    |  |  |
| TE                                                                                                    | Name*                                                                                                    |  |  |
|                                                                                                    | Test01 Test01                                                                                                    |  |  |
| E Photo                                                                                                    | Mobile Phone Number                                                                                                    |  |  |
| Photo                                                                                                    |                                                                                                    |  |  |
|                                                                                                    |                                                                                                    |  |  |
| Please enter your contact information b<br>CAB Associates must provide<br>type email will disqualify you a<br>refer to our website for a list of<br>Student Members providing y<br>Alternate Email.                                                                               | ow.<br>valid CAB Organization email. Changing your Primary Email to a Gmail, Hotmail, or Yahoo<br>a CAB Associate. However, we do recommend you provide it as an Alternate Email. Please<br>yualifying CAB Organizations.<br>ur school email as a Primary Email, should also provide a personal email address as an                                                                                                    |  |  |
| Please enter your contact information b<br>CAB Associates must provide :<br>type email will disqualify you a<br>refer to our website for a list of<br>Student Members providing y<br>Alternate Email.                                                                             | ow.<br>valid CAB Organization email. Changing your Primary Email to a Gmail, Hotmail, or Yahoo.<br>a CAB Associate. However, we do recommend you provide it as an Alternate Email. Please<br>jualifying CAB Organizations.<br>ur school email as a Primary Email, should also provide a personal email address as an<br>Primary Address *                                                                                                    |  |  |
| Please enter your contact information b<br>CAB Associates must provide i<br>type email will disqualify you a<br>refer to our website for a list of<br>Student Members providing y<br>Alternate Email.<br>Primary Email *<br>test0i@univmgt.com                                    | ow.<br>valid CAB Organization email. Changing your Primary Email to a Gmail, Hotmail, or Yahoo .<br>a CAB Associate. However, we do recommend you provide it as an Alternate Email. Please<br>qualifying CAB Organizations.<br>ur school email as a Primary Email, should also provide a personal email address as an<br>Primary Address *<br>Full street address, city and state                                                                                                    |  |  |
| Please enter your contact information b<br>CAB Associates must provide i<br>type email will disqualify you a<br>refer to our website for a list of<br>Student Members providing y<br>Alternate Email<br>test0\@univmgt.com<br>Alternate Email                                     | ow. valid CAB Organization email. Changing your Primary Email to a Gmail, Hotmail, or Yahoo . a CAB Associate. However, we do recommend you provide it as an Alternate Email. Please qualifying CAB Organizations. ur school email as a Primary Email, should also provide a personal email address as an Primary Address * Full street address, city and state Alternate Address                                                                                                    |  |  |
| Please enter your contact information b<br>CAB Associates must provide i<br>type email will disqualify you a<br>refer to our website for a list of<br>Student Members providing y<br>Alternate Email.<br>Primary Email *<br>test01@univmgt.com<br>Alternate Email                 | ow. valid CAB Organization email. Changing your Primary Email to a Gmail, Hotmail, or Yahoo . a CAB Associate. However, we do recommend you provide it as an Alternate Email. Please gualifying CAB Organizations. ur school email as a Primary Email, should also provide a personal email address as an Primary Address * Full street address, city and state Full street address, city and state Fu |  |  |
| Please enter your contact information b<br>CAB Associates must provide a<br>type email will disqualify you a<br>refer to our website for a list of<br>Student Members providing y<br>Alternate Email.<br>Primary Email *<br>test01@univmgt.com<br>Alternate Email<br>Organization | ow. valid CAB Organization email. Changing your Primary Email to a Gmail, Hotmail, or Yahoo - a CAB Associate. However, we do recommend you provide it as an Alternate Email. Please uualifying CAB Organizations. ur school email as a Primary Email, should also provide a personal email address as an Primary Address * Full street address, city and state Alternate Address Full street address, city and state Mobile Phone Number                                                                                                    |  |  |
| Please enter your contact information b CAB Associates must provide : type email will disqualify you a refer to our website for a list of Student Members providing y Alternate Email Primary Email * test0\@univmgt.com Alternate Email Organization Company Name                | ow. valid CAB Organization email. Changing your Primary Email to a Gmail, Hotmail, or Yahoo - a CAB Associate. However, we do recommend you provide it as an Alternate Email. Please ualifying CAB Organizations. ur school email as a Primary Email, should also provide a personal email address as an Primary Address * Full street address, city and state Alternate Address Full street address, city and state Mobile Phone Number Work Phone Number                                                                                                    |  |  |

## **Communication Preferences:**

| Which types of emails would you like to receive from us?                  |  |
|---------------------------------------------------------------------------|--|
| 2 Certification Information                                               |  |
| 2 Chapter Messages                                                        |  |
| 2 INCOSE Events                                                           |  |
| 2 INCOSE Foundation                                                       |  |
| INCOSE INSIGHT                                                            |  |
| INCOSE Members Newsletter                                                 |  |
| INCOSE NMET Campaign                                                      |  |
| INCOSE News                                                               |  |
| INCOSE Webinars                                                           |  |
| INCOSE eNote                                                              |  |
| Member Campaign                                                           |  |
| Messages from Our Leaders                                                 |  |
| Non INCOSE Communications                                                 |  |
| 2 Systems Engineering Journal                                             |  |
| Working Group / Committee Emails                                          |  |
| I do not want to receive any emails; please unsubscribe me from all lists |  |

## **Personal Information:**

| Personal Information                              |                          |             |                            |
|---------------------------------------------------|--------------------------|-------------|----------------------------|
| If you are planning on using a SAE Discount Code, | you must provide your SA | E ID below. |                            |
| Bio Description                                   |                          |             |                            |
|                                                   |                          |             |                            |
| Bio Date Last Modified                            |                          |             |                            |
| 7/12/2014                                         |                          |             |                            |
| Year of Birth                                     |                          |             |                            |
| SAE ID                                            |                          |             |                            |
|                                                   |                          |             |                            |
|                                                   | Save Changes             | Cancel      |                            |
|                                                   |                          |             | INCOSE Contact Form (Port: |

Once you complete setting up your account information by Saving. You will see your account Portal where you can then Join and manage all of the available options: Join – Search Directories – Apply for Certification – Visit the Store

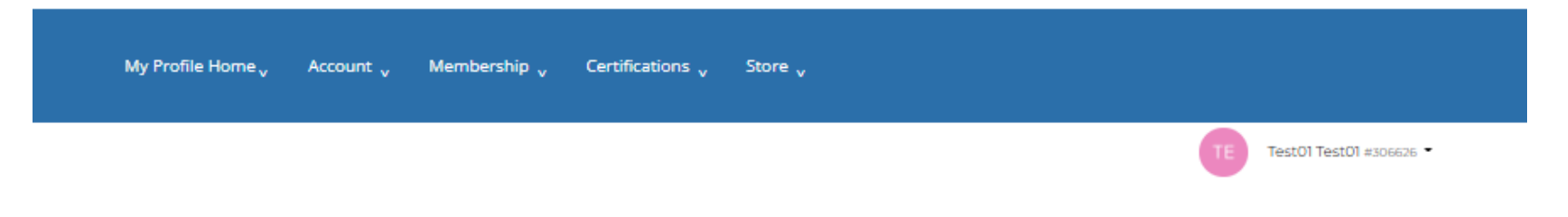

## Welcome to our Online Portal

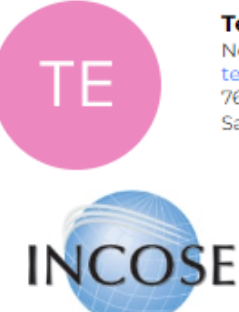

Join Now!

We're glad you're here.

Test01 Test01 No organization test01@univmgt.com 7670 Opportunity Road San Diego, CA 92111

#### New Account

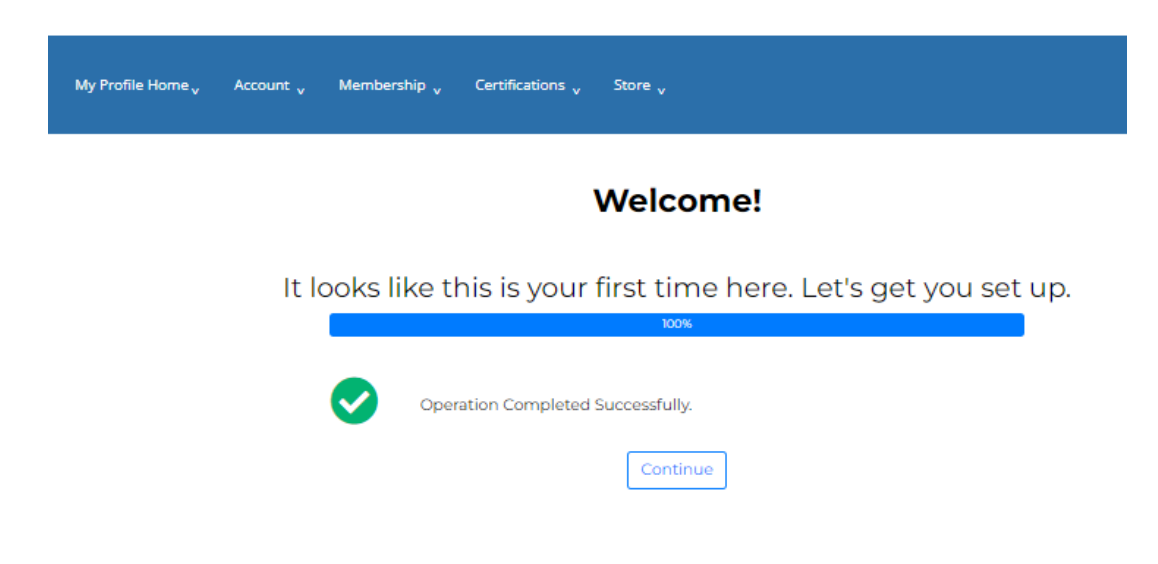

## Email received for verification & New Login Screen

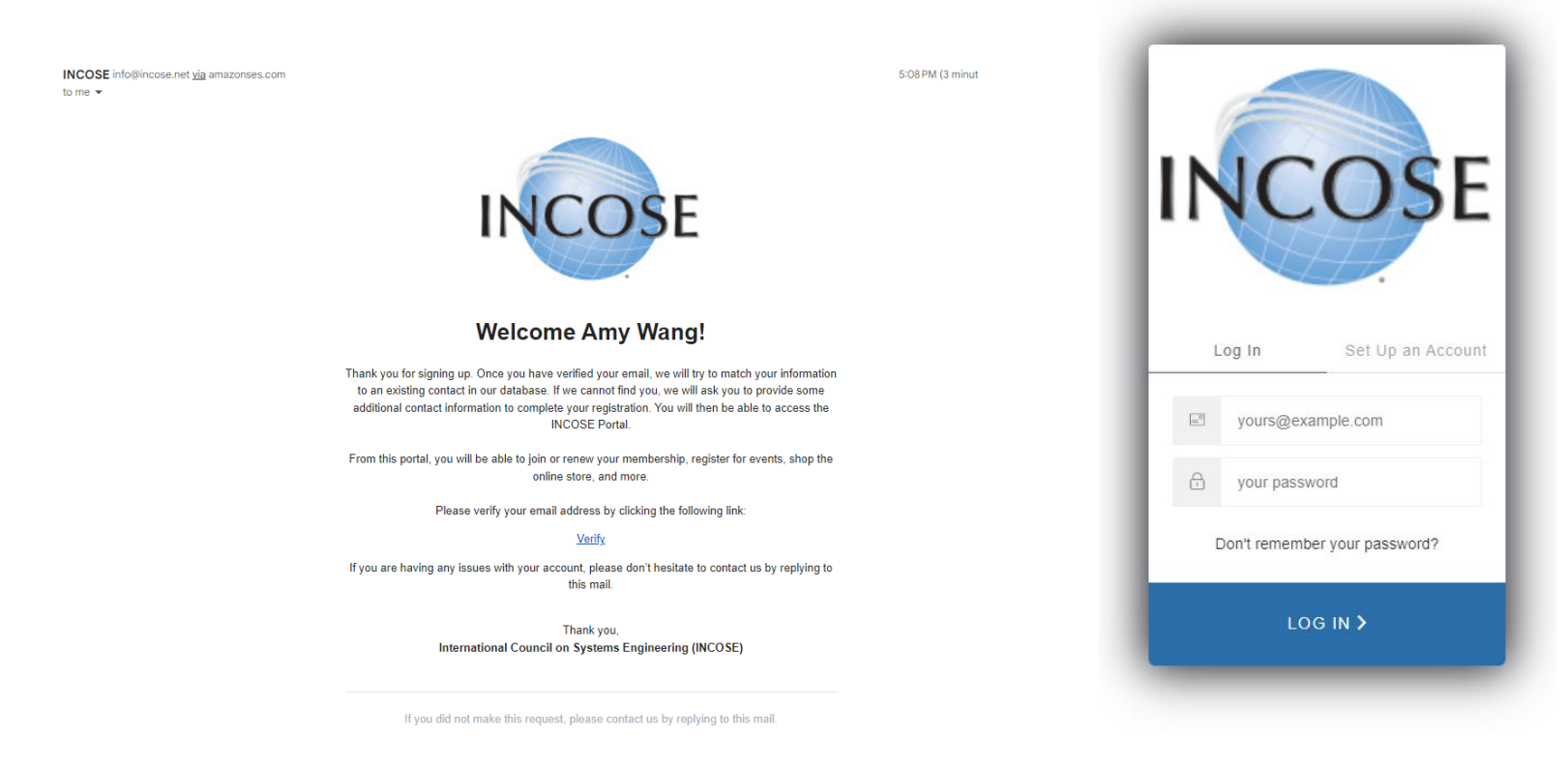

Once you have set up your new account, you can then login in the future, by clicking the button shown below.

Return to INCOSE Home

# SET UP YOUR LOGIN ON THE NEW INCOSE MEMBER PORTAL!

Please read the instructions below before clicking the Sign Up button. Everyone must first Sign Up to connect to the new portal. If you were a previous portal user, your old credentials will no longer work.

SIGN UP

Home / INCOSE - Welcome Members

## **Notice Anything Different?**

We've made a few updates to improve your INCOSE experience!

## Members! Please Take Action Now To Set Up Your Login

## For Our New Member Portal

If you are a member if INCOSE, please follow these simple instructions to create your login on our new portal. This will link your new login to your existing information which has been moved into the new system.

#### STEP 1 - SIGN UP and SET UP A LOGIN ACCOUNT:

Use the Sign Up button above. On the Set Up an Account tab, enter the email address and password you'd like to use.

If you want to use a different email address to login than is on your **current** incose.org account, no problem! We'll go through some steps to verify it's you. Please note: each time you use a different login method, you must use the "Sign Up" tab.

#### STEP 2 - UPDATE YOUR PROFILE:

Take a few moments to update your profile with your current information so we can best serve you! Even if you have **never** logged into incose.org, you'll still follow the steps above to create a new account.

Contact info@incose.net if you need further assistance.

## Your Login? Now This... If you have already followed the steps on this page

Already Set Up

to establish your login on the new portal, then you're ready to login. You can use the button below.

> > LOG IN TO THE MEMBER PORTAL

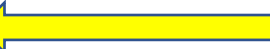